パソコンの起動を、安全なPIN入力にする。 内容・・・・中級者向け パソコンに明るい人と一緒に操作して下さい。 パソコンの起動時に、通常はパスワードを求められてきます。 これには、大きく分けて次の4種類有がります。

1. Microsoft アカウントで起動する(サイインイン)

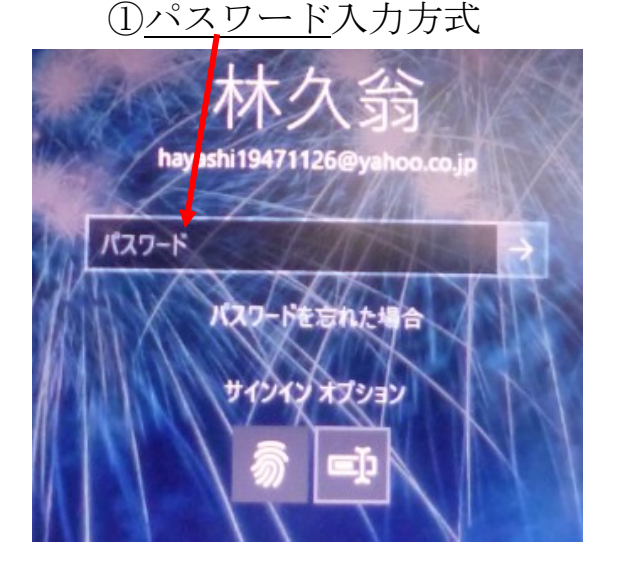

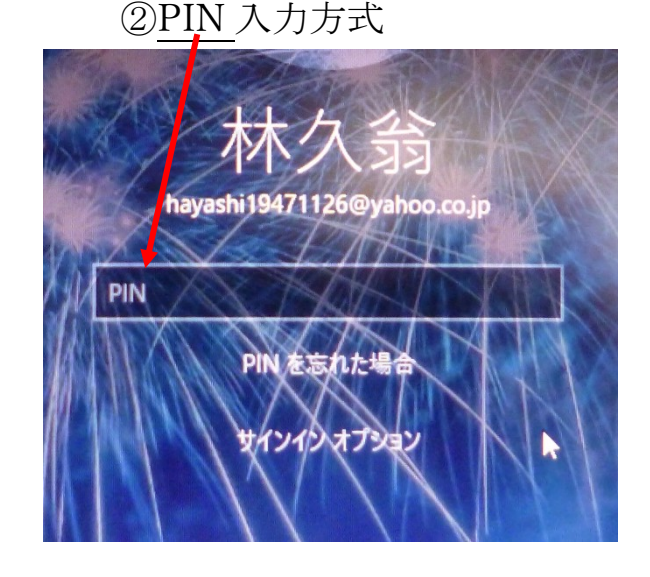

2. ローカルアカウントで起動する(サイインイン)
③<u>パスワード</u>入力方式
④<u>PIN 入力方式</u>

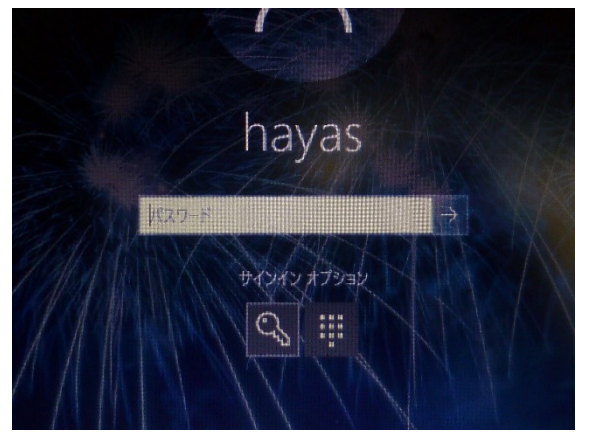

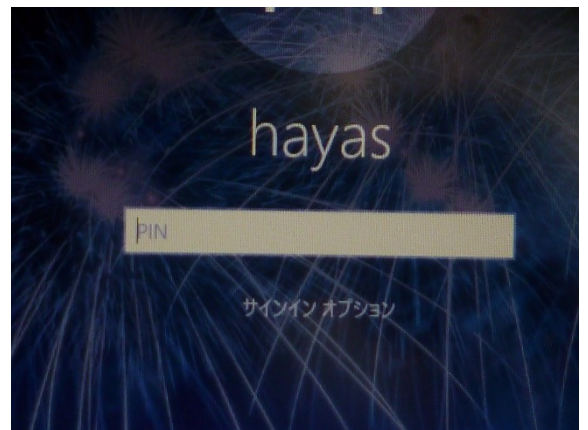

その他、指紋認証などが有りますが、ここでは省略します。

Microsoft の推奨は、1-②PIN 入力方式です。

PIN コードは、4 桁の数字が一般的ですが、これが複雑なパスワードよりも 安全だと言う事です。

早い話、パスワード方式は、Microsoft にサイインイン(ログイン) する時

に、パスワードにはセキュリティがかかっていますが、インターネット上を流 れていきますので、途中で盗み見られる危険があります。(パソコン起動時は インターネットに流れません) 一方、PIN 入力では、自分のパソコンに登録されているコードと一致すれば 認証が得られ、PIN コードそのものは、パソコンから外に出ませんので、安全 というわけです。

PINの設定(上図で②とか④場合は、設定が済んでおり、実際に使っていますので以下の操作は不要)

1. スタート  $\rightarrow$  設定  $\rightarrow$  アカウント  $\rightarrow$  <u>サインインオプション</u>  $\rightarrow$ 

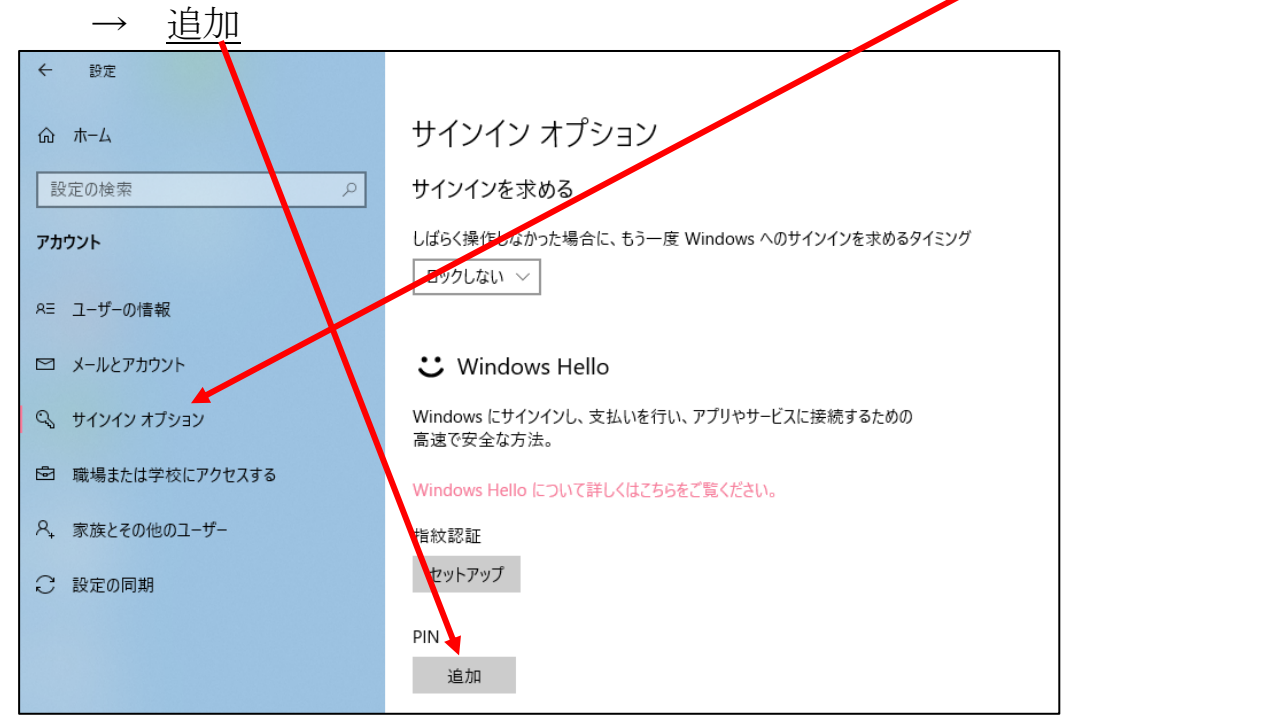

PIN がパソコンに既に設定して有る場合は、変更の文字になります。

| ふ ホーム            | サインイン オプション                                          |
|------------------|------------------------------------------------------|
| 設定の検索            | ○ サインインを求める                                          |
| アカウント            | しばらく操作しなかった場合に、もう一度 Windows へのサインインを求めるタイミング         |
| ミニューザーの情報        | ロックしない ~                                             |
| ヨ メールとアカウント      | 🙂 Windows Hello                                      |
| 💫 サインイン オプション    | Windows にサインインし、支払いを行っ、アブリやサービスに接続するための<br>高速で安全な方法。 |
| ❺ 職場または学校にアクセスする | Windows Hello について詳えなこちらをご覧ください。                     |
| 9。 家族とその他のユーザー   | 指紋認証                                                 |
| ご 設定の同期          | セットアップ                                               |
|                  | PIN                                                  |

この場合は、以降の PIN コードの設定は必要ありません。

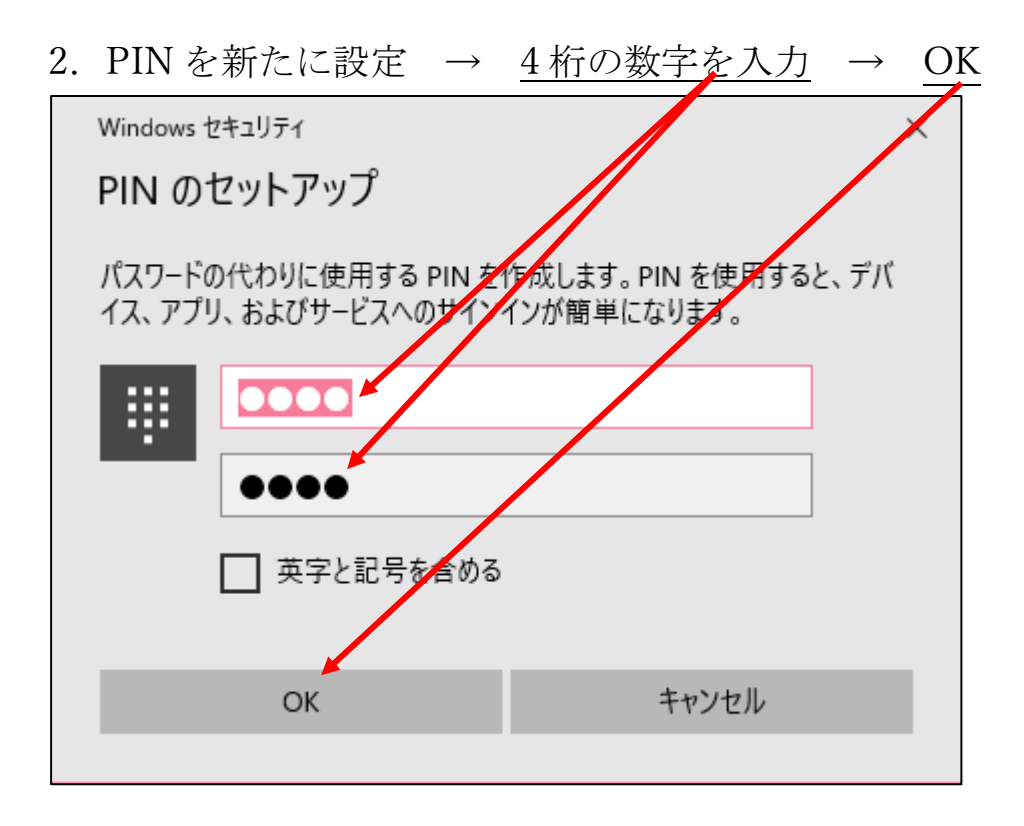

3. <u>Microsoft アカウントでのサインインに切り替える</u>をクリック

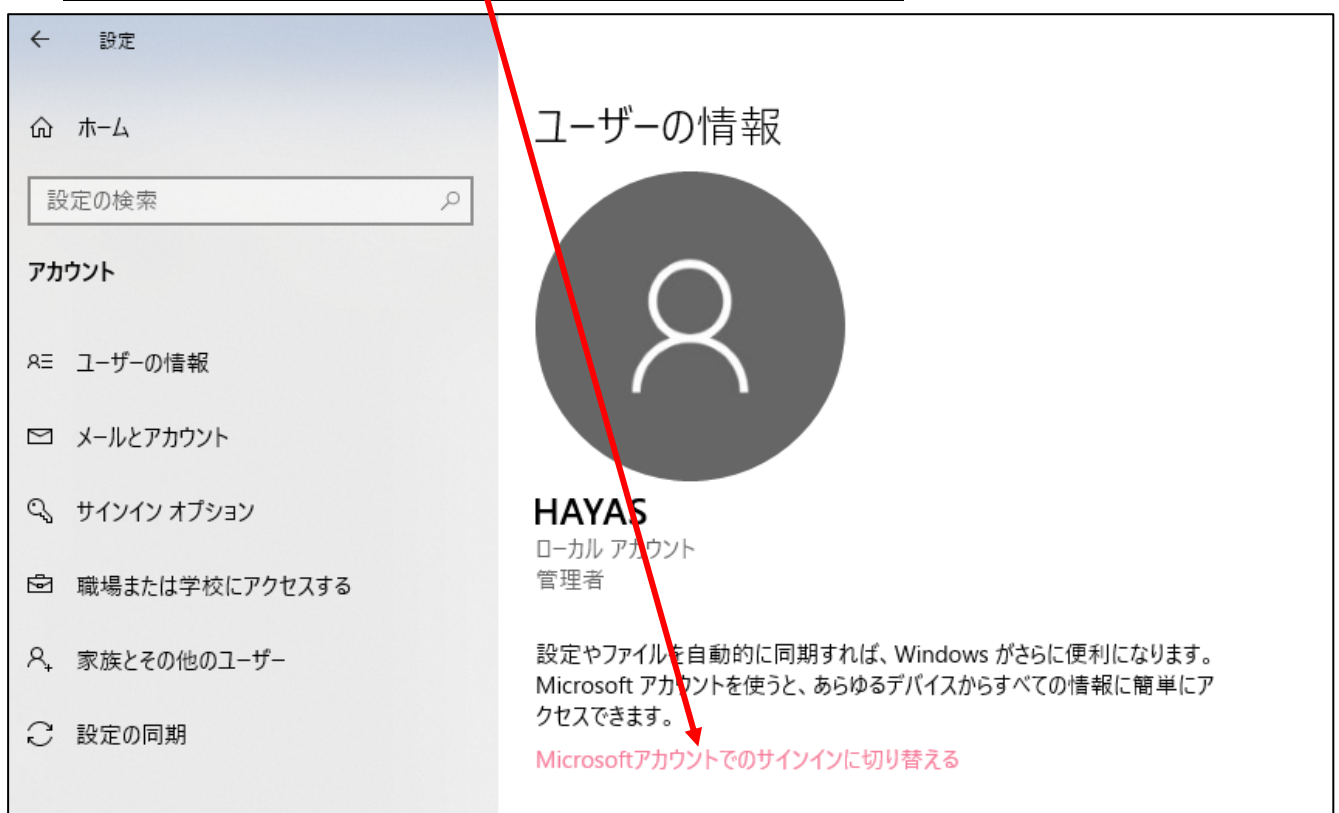

既に、<u>Microsoft アカウント</u>になっている場合は、以下の画面になります。 この場合け、以後の操作け必要ありません

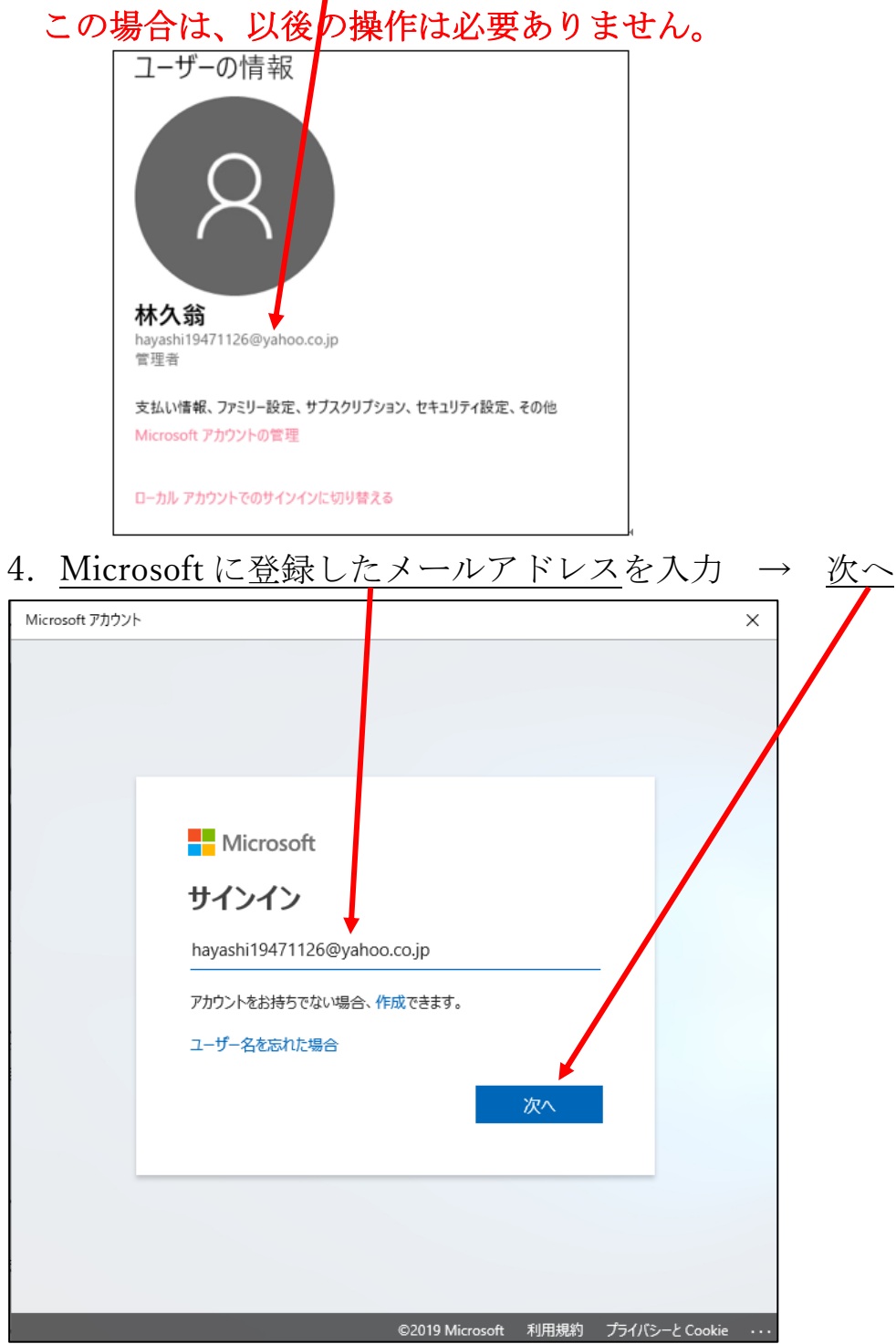

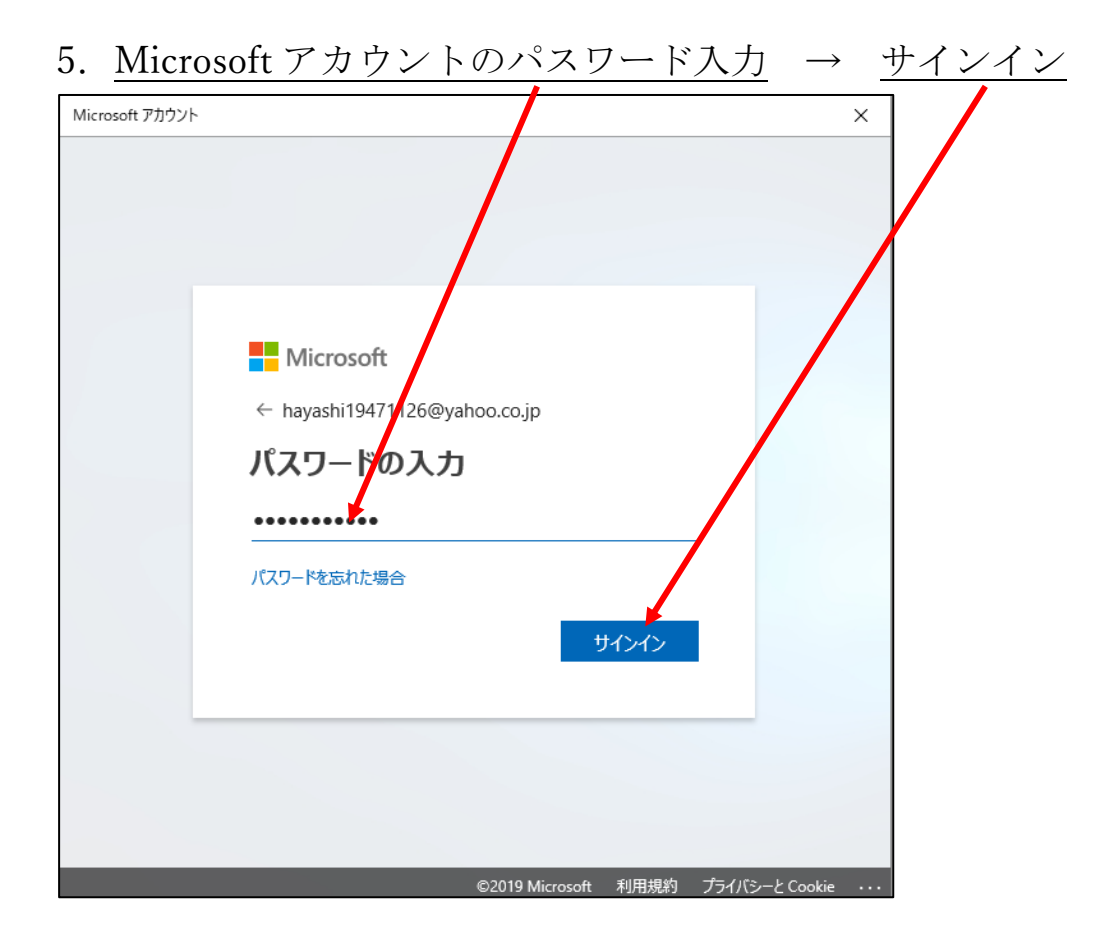

## 6. <u>Microsoft アカウントのパスワード</u>を入力 $\rightarrow$ <u>次</u>へ

| Microsoft アカウント | ×                                                                                                    |  |
|-----------------|----------------------------------------------------------------------------------------------------|--|
|                 | Microsoft Agashi19471126@ythoo.co.jp Agashi2047 Agashi2047 Agashi2047 Agashi2047 Agashi2047 Agashi2047 Agashi2047 Agashi204 Agashi204 |  |
| _               | ©2019 Microsoft 利用規約 プライバシーと Cookie ・・・                                                                                                    |  |

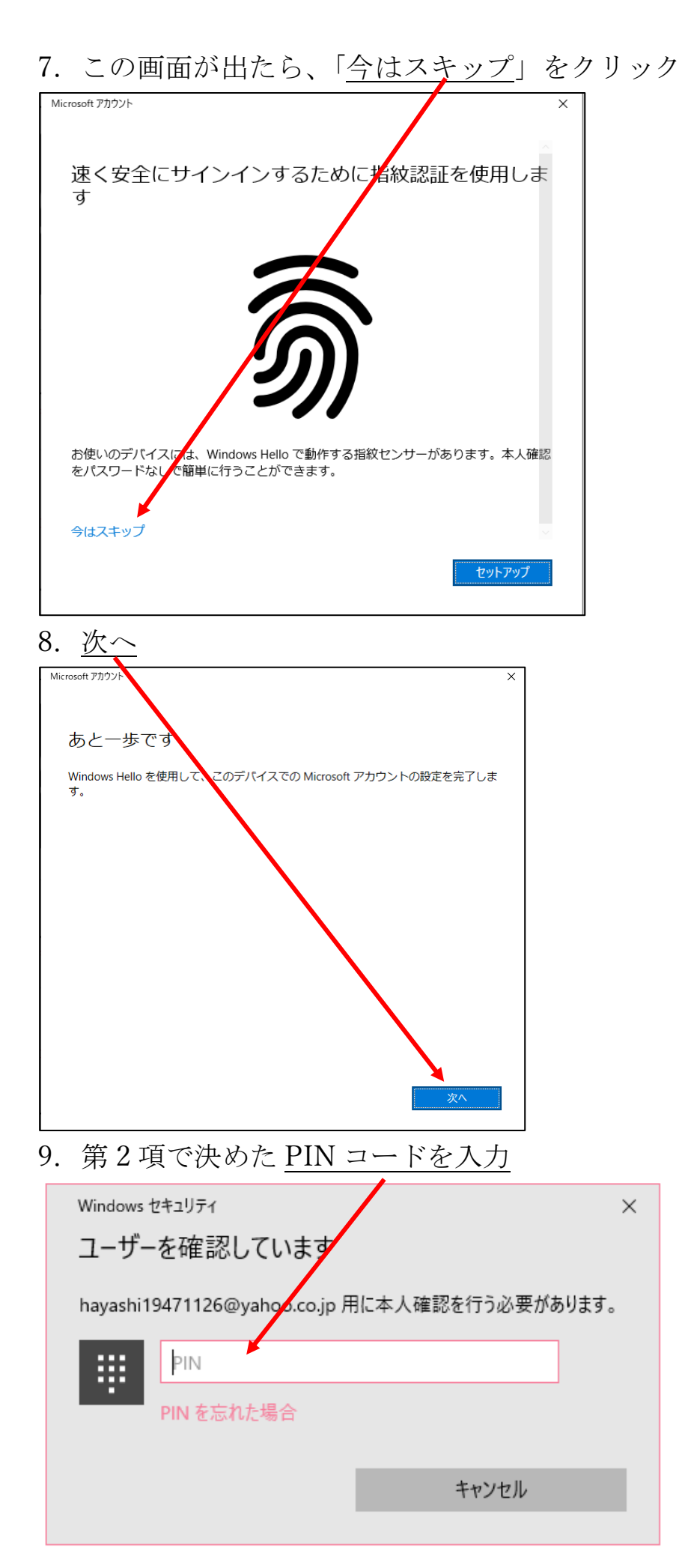

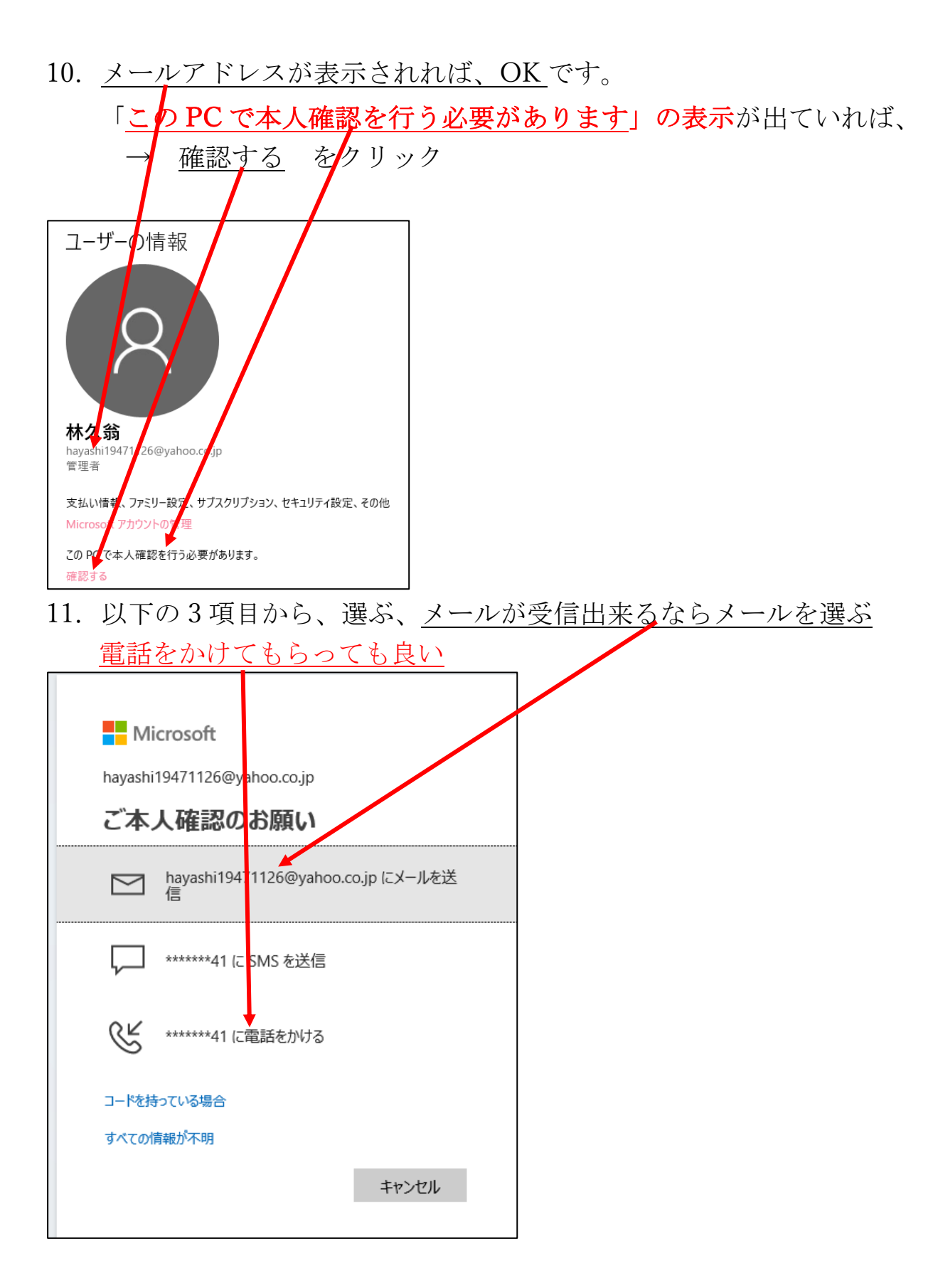

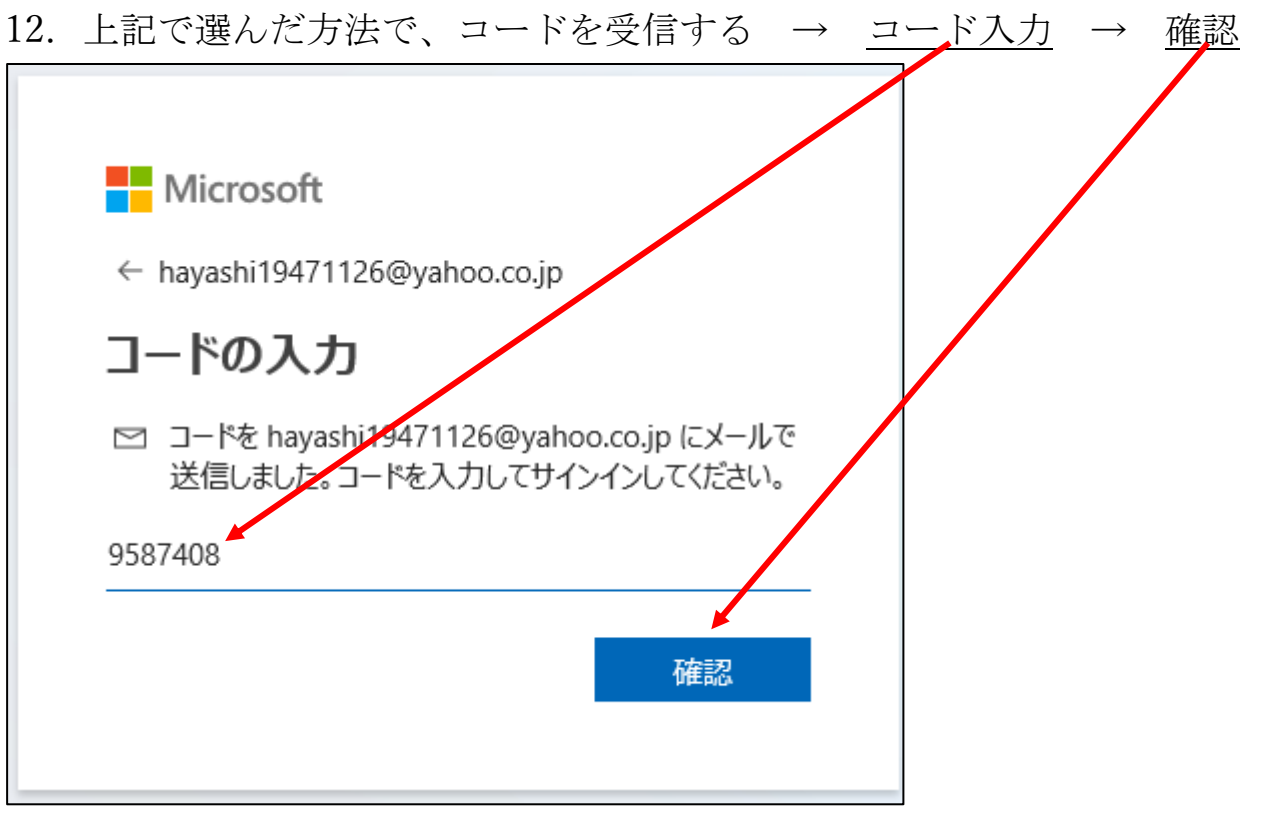

13. 第 10 項で表示されていた「<u>この PC で本人確認を行う必要があります</u>」 の表示が消えていれば完了です。

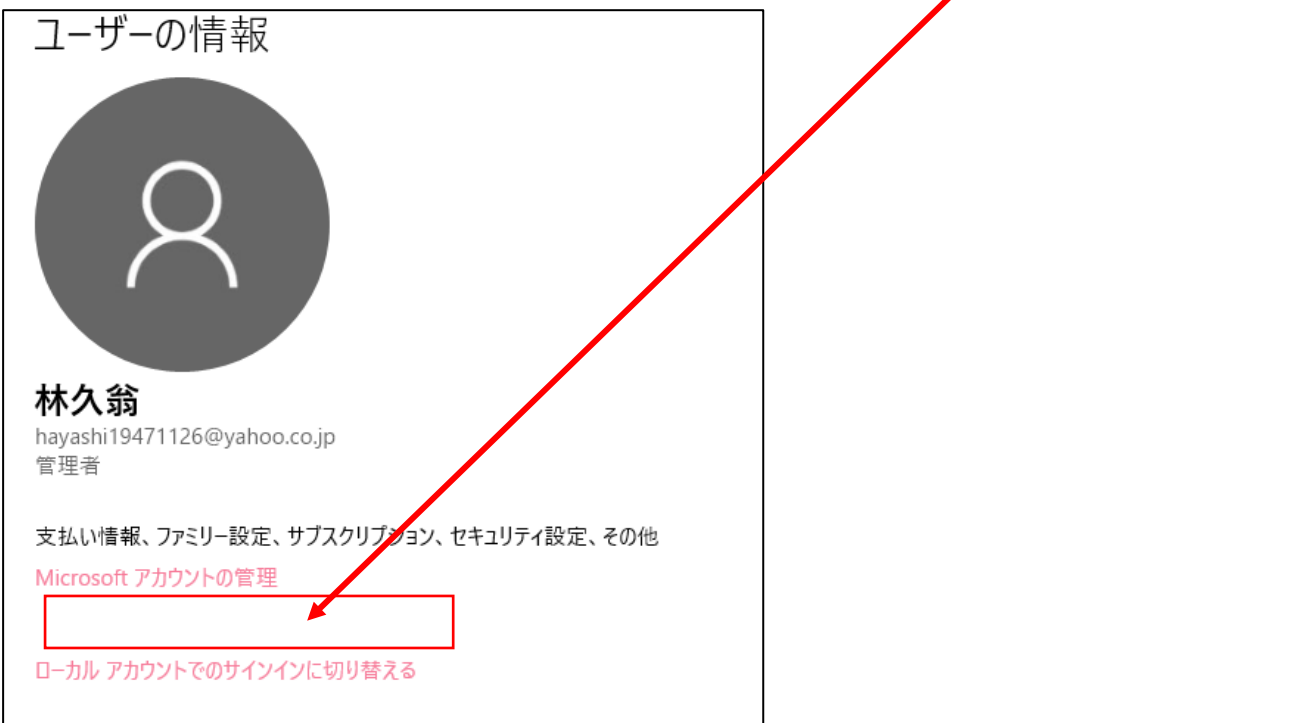

14. パソコンの電源を入れ直すと 第1項の 1-② の画面から起動することになります。第2項で決めた PIN コードを入力してパソコンが立ち上がります。
参考

## PIN は「Personal Identification Number」の略